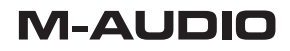

# REVOLUTION 5.1

**Quick Start Guide** 

English

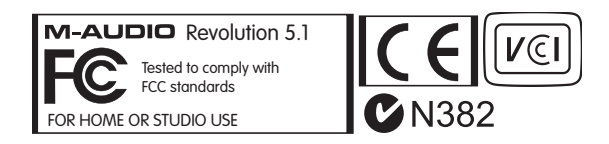

**WARNING:** This product contains chemicals, including lead, known to the State of California to cause cancer, and birth defects or other reproductive harm. *Wash hands after handling.* 

© 2006 Avid Technology, Inc. All rights reserved. Product features, specifications, system requirements and availability are subject to change without notice. Avid, M-Audio and Revolution 5.1 are either trademarks or registered trademarks of Avid Technology, Inc. All other trademarks contained herein are the property of their respective owners.

# Introduction

This guide is intended to help get you started quickly. In order to achieve optimal usage of your new soundcard, we recommend that you carefully study the full manual on the enclosed CD-ROM, before or after completing the process described in this guide.

# Windows Installation

Note: You must have Direct X 9.0b installed in your system before installing the Revolution 5.1 software. For your convenience, Direct X 9.0b is included on the enclosed CD-ROM.

#### **Running the Installer**

Start your computer. Insert the M-AUDIO DRIVERS CD-ROM and wait a moment until it displays the InstallShield Wizard. Follow the instructions to install the driver properly.

#### Installing the Card

Shut your computer down, unplug it from its power source, and insert the Revolution 5.1 PCI card into an available PCI slot. For specific instructions on how to do this, please refer to the Revolution 5.1 Manual's "Hardware Setup" section. Restart the computer. When the machine finishes rebooting, a "Found New Hardware Wizard" will appear with the recommended hardware driver settings already selected. Press "Next" and follow the onscreen prompts to complete the driver installation.

#### **Connecting the Speakers**

The Revolution 5.1 facilitates a variety of configurations ranging from two to six speakers. Connect the Left, Right, Center, Subwoofer, Left Surround, and Right Surround speakers to the jacks on the Revolution 5.1. Please refer to the manual for assistance with identifying the specific output jacks.

#### **Testing the Installation**

Play a DVD or other surround-enabled media to enjoy your new surround system. Open the Revolution 5.1 Control Panel to adjust the speaker settings. If your current DVD player cannot decode a Dolby Digital surround sound signal, install WinDVD 5 from the included CD-ROM.

### Mac OS 9.2.2 Installation

#### Installing the Card

Shut your computer down, unplug it from its power source, and insert the Revolution 5.1 PCI card into an available PCI slot. For more detailed instructions on how to do this, please refer to the Revolution 5.1 Manual's "Hardware Setup" section. Restart the computer.

#### **Running the Installer**

Insert the Revolution CD-ROM into your Macintosh CD-ROM drive and double-click the Revolution CD icon that will appear on your desktop. In the Revolution CD-ROM window, double-click the "Mac OS 9.2.2" folder. Then, double-click the "Revo 5.1 Installer" application icon and follow the instructions on each screen.

#### **Connecting the Speakers**

The Revolution 5.1 facilitates a variety of configurations ranging from two to six speakers. Connect the Left, Right, Center, Subwoofer, Left Surround, and Right Surround speakers to the jacks on the Revolution 5.1. 5.1. Please refer to the manual for assistance with identifying the specific output jacks.

#### Testing the Installation

Play a DVD or other surround media to enjoy your new surround system. Open the Revolution 5.1 Control Panel to activate Circle Surround II™ and adjust the speaker settings.

# Mac OS X Installation

#### Installing the Card

Shut your computer down, unplug it from its power source, and insert the Revolution 5.1 PCI card into an available PCI slot. For specific instructions on how to do this, please refer to the Revolution 5.1 Manual's "Hardware Setup" section. Restart the computer.

#### **Running the Installer**

Insert the Revolution CD-ROM into your Macintosh CD-ROM drive and double-click the Revolution CD icon that will appear on your desktop. In the Revolution CD-ROM window, double-click the "Mac OS X" folder. Then, double-click the M-Audio Revolution "M-Audio Revolution Installer.dmg" file. A 'virtual' disk called "M-Audio Revolution Software" will open on your desktop. Double-click the "M-Audio Revolution.mpkg" and follow the instructions on each screen.

#### **Connecting the Speakers**

The Revolution 5.1 facilitates a variety of configurations ranging from two to six speakers. Connect the Left, Right, Center, Subwoofer, Left Surround, and Right Surround speakers to the jacks on the Revolution 5.1. Please refer to the manual for assistance with identifying the specific output jacks.

#### **Testing the Installation**

Play a DVD or other surround-enabled media to enjoy your new surround system.

Note: For Mac OS X systems below version 10.3, open the Revolution 5.1 control panel to activate Circle Surround II<sup>TM</sup> and adjust the speaker settings. (Versions prior to 10.3 do not support AC-3 and DTS.) Apple DVD Player supports AC-3 and DTS on systems with Mac OS X 10.3 and higher.

For information on other M-Audio products, please visit our website at **www.m-audio.com** 

#### M-Audio USA 5795 Martin Rd., Irwindale, CA 91706 **Technical Support** www.m-audio.com/tech web: tel (pro products): (626) 633-9055 tel (consumer products): (626) 633-9066 fax (shipping): (626) 633-9032 Sales e-mail: sales@m-audio.com tel: 1-866-657-6434 (626) 633-9070 fax: Web www.m-audio.com

#### M-Audio U.K.

Floor 6, Gresham House, 53 Clarenden Road, Watford WD17 ILA, United Kingdom

| Technical Support     |                                          |
|-----------------------|------------------------------------------|
| e-mail:               | support@maudio.co.uk                     |
| tel:(Mac support):    | +44 (0)1765 650072                       |
| tel: (PC support):    | +44 (0)1309 671301                       |
|                       |                                          |
| Sales                 |                                          |
| Sales<br>tel:         | +44 (0)1923 204010                       |
| Sales<br>tel:<br>fax: | +44 (0)1923 204010<br>+44 (0)1923 204039 |

#### **M-Audio France**

Floor 6, Gresham House, 53 Clarenden Road, Watford WD17 ILA, United Kingdom

| Renseignements Commerciaux |                                      |  |
|----------------------------|--------------------------------------|--|
| tel :                      | 0 810 001 105                        |  |
| e-mail :                   | info@m-audio.fr                      |  |
| Assistance Technique       |                                      |  |
| PC :                       | 0 0820 000 731                       |  |
| MAC :                      | 0 0820 391 191                       |  |
| Assistance Technique       |                                      |  |
| e-mail :                   | support@m-audio.fr<br>mac@m-audio.fr |  |
| fax :                      | +33 (0)01 72 72 90 52                |  |
| Site Web                   | www.m-audio.fr                       |  |

| M-Audio Germany<br>Kuhallmand 34, D-74613 Ohringen, Germany |                       |  |
|-------------------------------------------------------------|-----------------------|--|
| Technical Support                                           |                       |  |
| e-mail:                                                     | support@m-audio.de    |  |
| tel:                                                        | +49 (0)7941 - 9870030 |  |
| fax:                                                        | +49 (0)7941 98 70070  |  |
| Sales                                                       |                       |  |
| e-mail:                                                     | info@m-audio.de       |  |
| tel:                                                        | +49 (0)7941 98 7000   |  |
| fax:                                                        | +49 (0)7941 98 70070  |  |
| Web                                                         | www.m-audio.de        |  |

#### M-Audio Canada

1400 St-Jean Baptiste Ave. #150, Quebec City, Quebec G2E 5B7, Canada

| Web               | www.m-audio.ca         |
|-------------------|------------------------|
| fax:              | (418) 872-0034         |
| phone:            | (866) 872-0444         |
| e-mail:           | infocanada@m-audio.com |
| Sales             |                        |
| fax:              | (418) 872-0034         |
| phone:            | (418) 872-0444         |
| email:            | techcanada@m-audio.com |
| Technical Support |                        |

#### M-Audio Japan

 

 アビッドテク/ロジー株式会社 | エムオーディオ事業部 〒 460-0002 愛知県名古屋市中区丸の内 2-18-10 Avid Technology K.K.

 2-18-10 Marunouchi, Naka-Ku, Nagoya, Japan 460-0002

 カスタマーサボート (Technical Support)

 e-mail :
 win-support@m-audio.jp

 e-mail(Macintosh 環境専用):
 mac-support@m-audio.jp

 tel :
 052-218-0859 (10:00~12:00/13:00~17:00)

 セールスに関するお問い合わせ (Sales)

# e-mail: info@m-audio.jp tel: 052-218-3375 fax: 052-218-0875 Web www.m-audio.jp

# M-AUDIO

060407\_Rev51\_QSG\_EN01